## Kleermaker Ibo Handleiding Whatsapp

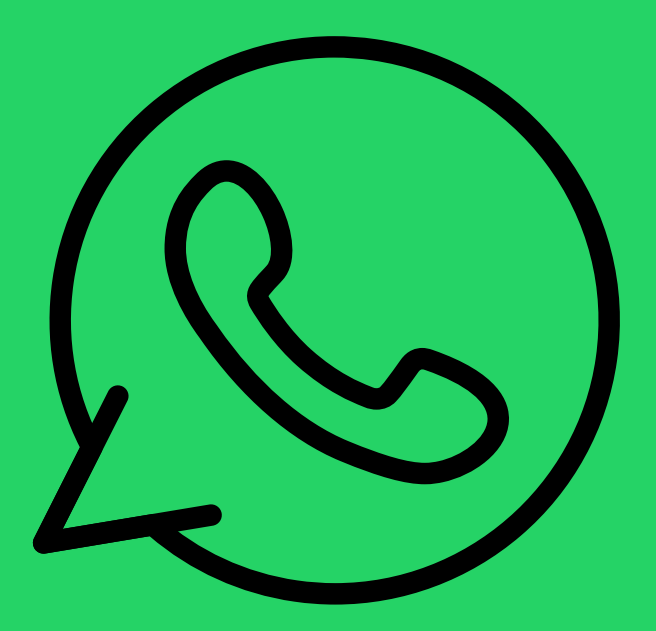

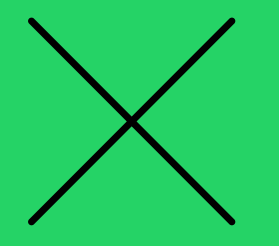

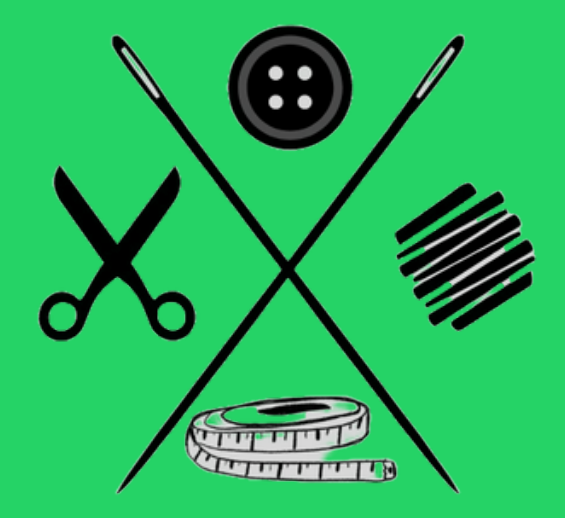

De speciale Whatsapp-nummer van Kleermaker Ibo toevoegen in Whatsapp **zonder** QR-code:

- Start Whatsapp Messenger op
- Druk rechtsonder op 'Nieuwe Chat', het bericht icoontje met het plusje erin
- Druk op 'Nieuwe Contact
- Voer 'Kleermaker Ibo' in, in het vakje 'Voornaam'. De achternaam **MOET** je leeglaten
- Als Whatsapp-nummer kies je eerst 'NL +31' bij 'Land'
- Vervolgens typ je '40 845 4804'. Let op: geen '06' of '040' ervoor!
- Klik op 'Opslaan', en je hebt Kleermaker Ibo in je contacten imes
- Nu kan je een berichtje sturen naar Kleermaker Ibo!

De speciale Whatsapp-nummer van Kleermaker Ibo toevoegen in Whatsapp *met* QR-code:

- Start Whatsapp Messenger op
- Druk rechtsonder op 'Nieuwe Chat', het bericht icoontje met het plusje erin
- Dit keer klik je niet op 'Nieuwe Contact', maar op de QR-code daarnaast
- Je klikt op 'QR-code Scannen' (Niet op 'Mijn Code')
- Als deze melding op je scherm komt: 'Scan de Whatsapp-QR-Code', klik je op **OK**. Komt het niet in beeld? Dan kan je deze stap overslaan
- Vervolgens scan je met je camera de QR-code die op bladzijde 3 staat
- Je krijgt een melding als volgt: 'Whatsapp-account gevonden' met daaronder ons logo en het telefoonnummer '+31 40 845 4804'
- Je klikt op 'Doorgaan naar chat'
- Nu staat er '+31 40 845 4804' als naam, je klikt daarop, je komt op ons profiel terecht waar je veel informatie kan vinden over ons
- Je klikt op de 3 puntjes rechtsboven
- Je klikt op 'Aan contacten toevoegen'
- Bij 'Voornaam' én 'Bedrijfsnaam' MOET staan: Kleermaker Ibo, achternaam MOET leeg blijven
- Het telefoonnummer is hoogstwaarschijnlijk al in gevuld, zo niet dan is het 'Land': 'NL +31' en erachteraan '40 845 4804'
- De volgende stap is een eigen keuze, er staat namelijk 'Opslaan naar', daar kun je zelf kiezen of het op een e-mailadres opgeslagen moet worden (zo ja, dan ook de e-mailadres kiezen) of op je telefoon. Je kiest iets en klikt op 'Opslaan'
- Als dat klaar is klik je nogmaals onderaan op 'Opslaan'
- Nu zit Kleermaker Ibo in je contacten en kun je gerust een berichtje sturen! imes

Let Op: Uw Whatsapp-app moet geüpdatet zijn om de stappen zo specifiek mogelijk uit te voeren + Deze stappen zijn bedoeld voor een Android/Samsung telefoon, bij Apple telefoons kan het verschillen!

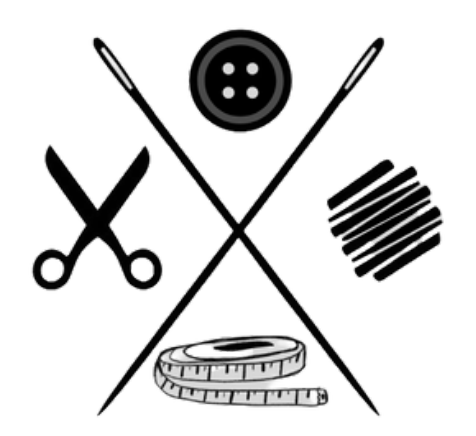

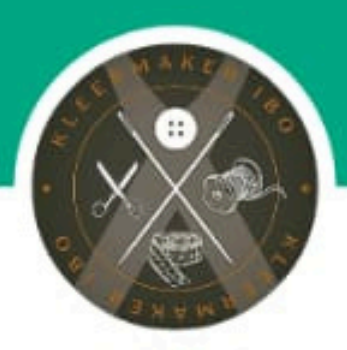

## **Kleermaker Ibo**

WhatsApp Business-account

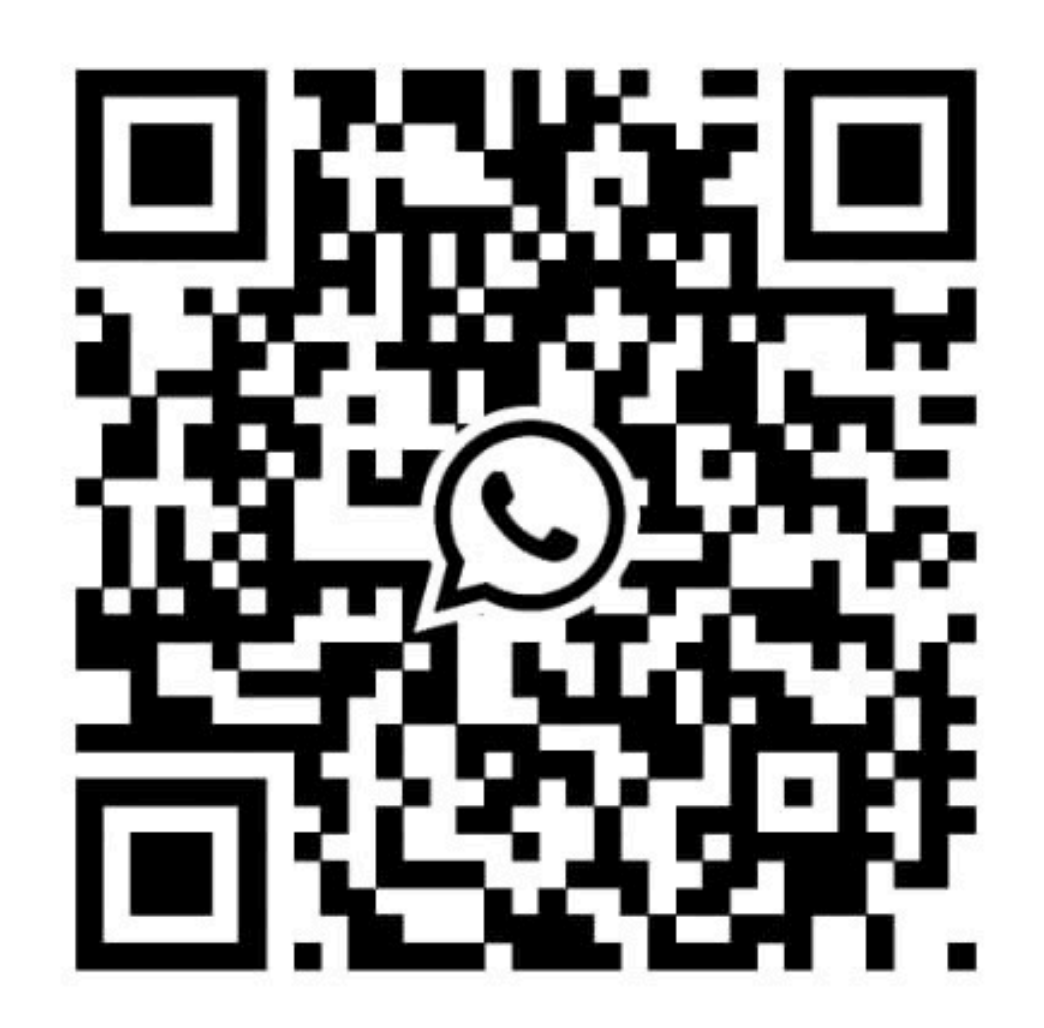

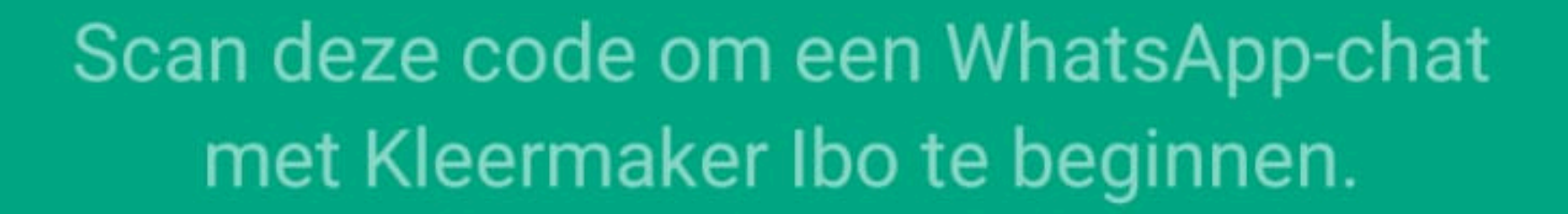

De Whatsapp-Kanaal van Kleermaker Ibo toevoegen door een berichtje te krijgen van Kleermaker Ibo:

- Start Whatsapp Messenger op
- Je MOET Kleermaker Ibo toegevoegd hebben als contact (Zie de uitleg op bladzijde 2)
- Je klikt op Kleermaker Ibo en typ je 'Uitnodiging', en als u geen bericht terugkrijgt over dat wij op dat moment offline/gesloten zijn, zullen we snel mogelijk een uitnodiging sturen op het moment dat we weer online zijn. Krijgt u dat berichtje niet? Dan zullen we u zo snel mogelijk een uitnodiging sturen!
- U bent Up-to-date! ≻

De Whatsapp-Kanaal van Kleermaker Ibo toevoegen door het op te zoeken in 'Kanalen':

• Beste klant, op dit moment is dit helaas niet beschikbaar omdat ons kanaal niet te vinden is tussen alle kanalen, u zult dus de stappen hierboven moeten volgen. We zullen dit zo snel mogelijk gaan oplossen en als dat gedaan is zullen we dat ook op deze stappenplan gaan aanpassen zodat u die stappen kunt volgen

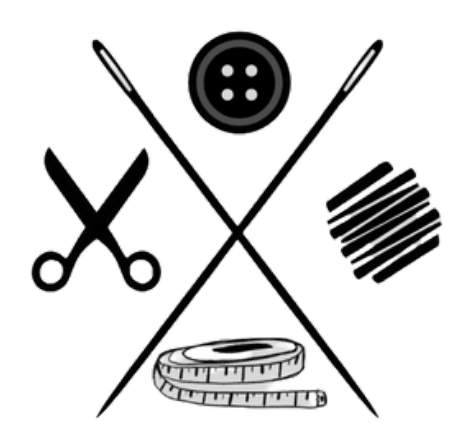